# Harjoitustyö: Linux-työaseman asennus ja konfigurointi

#### a) Linuxin asennus ja päivitys

Asennuksen kanssa oli alkuun ongelmia laitteiston kanssa, eivät suostuneet käynnistymään dvd-levyltä, ilmeisesti viallisten/huonojen dvd-asemien vuoksi. Pakotetun käynnistämisen dvd-asemalta (bios:ssa ainoaksi buuttilevyksi cd-asema ja muut disabloiduiksi), saatiin asennus käyntiin. Asennus meni sen jälkeen helposti ja jouhevasti osionnin ja käyttäjän luonnin jälkeen. Asennuksen loputtua koneen käynnistyttyä uudelleen antoi I/0 (input/output) errorin, mikä ilmeisimmin johtuu näppäimistön ps2 liitännästä ja hiiren usb-liitännästä.

Päivityksiä tuli 257 ja niiden koko oli yht. 213.7Mt. Kone jätettiin asentamaan päivityksiä yöksi koulupäivän päätyttyä ja asennukset olivat ilmeisesti menneet ongelmitta, ei ollut virhe ilmoituksia.

b) <u>Reititys</u>

Selvitetään reititys osoitteisiin <u>www.psk.fi</u> ja <u>www.sonera.fi</u> käyttäen komentoriviä (Pääte) sekä graafista työkalua (Verkkotyökalut).

Pääte löytyy sovellukset > apuohjelmat > pääte ja siinä käytetään komentoa traceroute. Verkkotyökalu-ohjelma löytyy järjestelmä > ylläpito > verkkotyökalut

Ennen kuin pystyimme käyttämään komentoa traceroute jouduimme asentamaan sen komennolla *sudo apt-get install traceroute*.

# Päätteellä

Päätteellä komento traceroute www.psk.fi tuottaa tuloksen (83.150.67.98), 30 hops max, 60 byte packets

1 buffalo.setup (10.81.8.45) 0.921 ms 2.117 ms 2.621 ms 2 10.81.8.1 (10.81.8.1) 3.552 ms 4.060 ms 4.553 ms 3 10.111.57.141 (10.111.57.141) 6.065 ms 6.141 ms 6.323 ms 4 \*\*\* 5 \*\*\* 6 \*\*\* 7 \*\*\* 8 10.111.56.81 (10.111.56.81) 7.692 ms 7.800 ms 7.860 ms 9 \*\*\* 30 \*\*\*

traceroute to www.sonera.fi (194.251.244.241), 30 hops max, 60 byte packets

1 buffalo.setup (10.81.8.45) 2.214 ms 2.726 ms 3.189 ms 2 10.81.8.1 (10.81.8.1) 3.993 ms 4.469 ms 5.283 ms 3 10.111.57.141 (10.111.57.141) 6.136 ms 6.225 ms 6.578 ms 4 \*\*\* 5 \*\*\* 6 \*\*\* 7 \*\*\* 8 10.111.56.81 (10.111.56.81) 24.430 ms 28.057 ms 28.074 ms 9 \*\*\* 30 \*\*\*

| kalu   | Muokka   | aa Ohje     | VCI  | KKOLY OKU     | ac   |              |   |            |        |       |             |
|--------|----------|-------------|------|---------------|------|--------------|---|------------|--------|-------|-------------|
| itteet | Ping     | Verkkotilas | tot  | Reitinjäljity | s Po | orttiskannau | s | Nimen haku | Finger | Whois |             |
| erkko  | -osoite: | www.psk.    | fi   |               |      |              |   |            |        |       |             |
|        |          |             |      |               |      |              |   |            |        |       | _ √ Jäljitä |
| Piste  | Ver      | konimi      |      | IP            | Aika | 1            |   |            |        |       |             |
| 1      | eija-de  | sktop.local | 10.8 | 31.8.60       |      |              |   |            |        |       | 0.503ms     |
| 1      | 10.81.8  | 3.1         | 10.8 | 81.8.1        |      |              |   |            |        |       | 0.840ms     |
| 1      | 10.81.8  | 8.1         | 10.8 | 81.8.1        |      |              |   |            |        |       | 0.792ms     |
| 2      | 10.111   | .57.141     | 10.1 | 111.57.141    |      |              |   |            |        |       | 20.914ms    |
| 3      | no       |             | repl | у             |      |              |   |            |        |       | *           |
| 4      | no       |             | rep  | у             |      |              |   |            |        |       | *           |
| 5      | no       |             | repl | у             |      |              |   |            |        |       | *           |
| 6      | no       |             | rep  | у             |      |              |   |            |        |       | *           |
| 7      | 10.111   | .56.81      | 10.1 | 111.56.81     |      |              |   |            |        |       | 5.829ms     |
| 8      | no       |             | repl | у             |      |              |   |            |        |       | *           |
| 9      | no       |             | repl | у             |      |              |   |            |        |       | *           |
| 10     | no       |             | rep  | у             |      |              |   |            |        |       | *           |
| 11     | no       |             | repl | у             |      |              |   |            |        |       | *           |
| 12     | no       |             | rep  | у             |      |              |   |            |        |       | *           |
| 13     | no       |             | rep  | у             |      |              |   |            |        |       | *           |
| 14     | no       |             | repl | у             |      |              |   |            |        |       | *           |
| 15     | no       |             | repl | у             |      |              |   |            |        |       | *           |
| 16     | no       |             | repl | у             |      |              |   |            |        |       | *           |
| 17     | no       |             | repl | у             |      |              |   |            |        |       | *           |
| 18     | no       |             | rep  | у             |      |              |   |            |        |       | *           |
| 19     | no       |             | rep  | у             |      |              |   |            |        |       | *           |
| 20     | no       |             | rep  | у             |      |              |   |            |        |       | *           |
| 21     | no       |             | rep  | у             |      |              |   |            |        |       | *           |
| 22     | no       |             | rep  | у             |      |              |   |            |        |       | *           |
| 23     | no       |             | rep  | у             |      |              |   |            |        |       | *           |
| 24     | no       |             | rep  | у             |      |              |   |            |        |       | *           |
| 25     | no       |             | rep  | у             |      |              |   |            |        |       | *           |
| 26     | no       |             | rep  | у             |      |              |   |            |        |       | *           |
| 27     | no       |             | rep  | у             |      |              |   |            |        |       | *           |
| 28     | no       |             | rep  | у             |      |              |   |            |        |       | *           |
| 29     | no       |             | rep  | у             |      |              |   |            |        |       | *           |
|        |          |             |      |               |      |              |   |            |        |       |             |

Graafisella puolella verkkotyökalulla reitinjäljitys www.psk.fi

#### www.sonera.fi

| <mark>⊗ ⊙ ⊙ Reitinjäljitys - verkkotyökalut</mark><br>Työkalu Muokkaa Ohje |          |             |                   |       |               |            |        |       |           |   |
|----------------------------------------------------------------------------|----------|-------------|-------------------|-------|---------------|------------|--------|-------|-----------|---|
| Laitteet                                                                   | Ping     | Verkkotilas | tot Reitinjäljity | ys Po | orttiskannaus | Nimen haku | Finger | Whois |           |   |
|                                                                            |          |             |                   |       |               |            |        |       |           |   |
| Verkko                                                                     | -osoite: | www.sone    | era.fi            |       |               |            |        |       | ▼         | J |
|                                                                            |          |             |                   |       |               |            |        |       | 🖌 Jäljitä |   |
| Piste                                                                      | Verk     | konimi      | IP                | Aika  | 1             |            |        |       | -         | 5 |
| 1                                                                          | eija-des | sktop.local | 10.81.8.60        |       |               |            |        |       | 0.286ms   |   |
| 1                                                                          | buffalo. | .setup      | 10.81.8.45        |       |               |            |        |       | 1.500ms   |   |
| 1                                                                          | buffalo. | .setup      | 10.81.8.45        |       |               |            |        |       | 1.678ms   |   |
| 2                                                                          | 10.81.8  | .1          | 10.81.8.1         |       |               |            |        |       | 2.586ms   |   |
| 3                                                                          | 10.111.  | 57.141      | 10.111.57.141     |       |               |            |        |       | 5.985ms   |   |
| 4                                                                          | no       |             | reply             |       |               |            |        |       | *         |   |
| 5                                                                          | no       |             | reply             |       |               |            |        |       | *         |   |
| 6                                                                          | no       |             | reply             |       |               |            |        |       | *         |   |
| 7                                                                          | no       |             | reply             |       |               |            |        |       | *         | l |
| 8                                                                          | 10.111.  | 56.81       | 10.111.56.81      |       |               |            |        |       | 13.088ms  | l |
| 9                                                                          | no       |             | reply             |       |               |            |        |       | *         |   |
| 10                                                                         | no       |             | reply             |       |               |            |        |       | *         | l |
| 11                                                                         | no       |             | reply             |       |               |            |        |       | *         | l |
| 12                                                                         | no       |             | reply             |       |               |            |        |       | *         |   |
| 13                                                                         | no       |             | reply             |       |               |            |        |       | *         |   |
| 14                                                                         | no       |             | reply             |       |               |            |        |       | *         |   |
| 15                                                                         | no       |             | reply             |       |               |            |        |       | *         | l |
| 16                                                                         | no       |             | reply             |       |               |            |        |       | *         | l |
| 17                                                                         | no       |             | reply             |       |               |            |        |       | *         | L |
| 18                                                                         | no       |             | reply             |       |               |            |        |       | *         |   |
| 19                                                                         | no       |             | reply             |       |               |            |        |       | *         |   |
| 20                                                                         | no       |             | reply             |       |               |            |        |       | *         |   |
| 21                                                                         | no       |             | reply             |       |               |            |        |       | *         |   |
| 22                                                                         | no       |             | reply             |       |               |            |        |       | *         |   |
| 23                                                                         | no       |             | reply             |       |               |            |        |       | *         |   |
| 24                                                                         | no       |             | reply             |       |               |            |        |       | *         |   |
| 25                                                                         | no       |             | reply             |       |               |            |        |       | *         |   |
| 26                                                                         | no       |             | reply             |       |               |            |        |       | *         |   |
| 27                                                                         | no       |             | reply             |       |               |            |        |       | *         |   |
| 28                                                                         | no       |             | reply             |       |               |            |        |       | *         |   |
| 29                                                                         | no       |             | reply             |       |               |            |        |       | *         | , |
|                                                                            |          | Jouter      | n                 |       |               |            |        |       |           |   |

c) Selvitetään mitä palvelin daemoneja on oletusasetuksille käytössä sekä asennetun Linuxin käyttämät ajurit (kernelin tai X-palvelimen modulinimet) seuraavilta laitteilta: Näytönohjain, Äänikortit, Verkkosovitin/sovittimet, Levyohjain

Päätteellä saadaan listattua kaikki käytössä olevat oletus modulit komennolla *lsmod* Modulit löytyvät myös hakemistosta /lib/modules/ytimen\_versio/ esim. /lib/modules/2.6.32-generic/. Komennolla *modinfo* ... saadaan moduulin tiedot.

```
Oletusmoduulit:
eija@eija-desktop:~$ lsmod
Module
                Size Used by
binfmt misc
                  6587 1
snd intel8x0
                 25588 2
snd ac97 codec
                   100646 1 snd intel8x0
ac97 bus
                 1002 1 snd ac97 codec
snd pcm oss
                  35308 0
snd mixer oss
                  13746 1 snd pcm oss
snd pcm
                70662 3 snd intel8x0,snd ac97 codec,snd pcm oss
snd seq dummy
                     1338 0
                 26726 0
snd seq oss
snd seq midi
                  4557 0
snd rawmidi
                  19056 1 snd seg midi
                     6003 2 snd_seq_oss,snd seq midi
snd seg midi event
snd seq
                47263 6
snd seq dummy, snd seq oss, snd seq midi, snd seq midi event
               35102 72
fbcon
tileblit
              2031 1 fbcon
font
              7557 1 fbcon
              4707 1 fbcon
bitblit
softcursor
                1189 1 bitblit
snd timer
                19098 2 snd pcm, snd seq
vga16fb
                11385 1
                8961 1 vga16fb
vgastate
snd seq device
                   5700 5
snd_seq_dummy,snd_seq_oss,snd_seq_midi,snd_seq
i915
              285586 1
              54148 14
snd
snd intel8x0,snd ac97 codec,snd pcm oss,snd mixer oss,snd pcm,snd seq oss,sn
d rawmidi,snd seq,snd timer,snd seq device
                    29297 1 i915
drm kms helper
dell wmi
                 1793 0
ppdev
                5259 0
drm
              162409 3 i915,drm kms helper
i2c algo bit
                 5028 1 i915
dcdbas
                5422 0
soundcore
                 6620 1 snd
intel agp
                24119 2 i915
               17375 1 i915
video
                25962 1
parport pc
                63245 0
psmouse
                3978 0
serio raw
snd page alloc
                   7076 2 snd intel8x0,snd pcm
shpchp
               28820 0
               1871 1 video
output
               31724 3 drm, intel agp
agpgart
lp
              7028 0
               32635 3 ppdev, parport pc, lp
parport
usbhid
               36110 0
```

e1000 97396 0 hid 67032 1 usbhid eija@eija-desktop:~\$

# eija@eija-desktop:~\$ modinfo video

| filename:   | /lib/modules/2.6.32-24-generic/kernel/drivers/acpi/video.ko |
|-------------|-------------------------------------------------------------|
| license:    | GPL                                                         |
| description | ACPI Video Driver                                           |
| author:     | Bruno Ducrot                                                |
| srcversion: | A52E70043443277D9757C8E                                     |
| alias:      | acpi*:LNXVIDEO:*                                            |
| depends:    | output                                                      |
| vermagic:   | 2.6.32-24-generic SMP mod_unload modversions 586            |
| parm:       | brightness_switch_enabled:bool                              |
|             |                                                             |

#### eija@eija-desktop:~\$ modinfo sound

| filename:                                                                                                    | /lib/modules/2.6.32-24-generic/kernel/sound/oss/sound.ko                                                                                                    |
|----------------------------------------------------------------------------------------------------|----------------------------------------------------------------------------------------------------|
| author:                                                                                                    | Hannu Savolainen, et al.                                                                                                    |
| description:                                                                                                    | OSS Sound subsystem                                                                                                    |
| license:                                                                                                    | GPL                                                                                                    |
| srcversion:                                                                                                    | B01229D460EBFEE6D11F9ED                                                                                                    |
| depends:                                                                                                    | soundcore                                                                                                    |
| vermagic:                                                                                                    | 2.6.32-24-generic SMP mod_unload modversions 586                                                                                                    |
| parm:                                                                                                    | dmabuf:int                                                                                                    |
| parm:                                                                                                    | dmabug:int                                                                                                    |
| eija@eija-d                                                                                                    | esktop:~\$ modinfo snd                                                                                                    |
| filename:                                                                                                    | /lib/modules/2.6.32-24-generic/kernel/sound/core/snd.ko                                                                                                    |
| alias: o                                                                                                    | char-major-116-*                                                                                                    |
| license:                                                                                                    | GPL                                                                                                    |
|                                                                                                    |                                                                                                    |
| description:                                                                                                    | Advanced Linux Sound Architecture driver for soundcards.                                                                                                    |
| description: author:                                                                                                    | Advanced Linux Sound Architecture driver for soundcards.<br>Jaroslav Kysela <perex@perex.cz></perex@perex.cz>                                                                                                    |
| description:<br>author:<br>license:                                                                                      | Advanced Linux Sound Architecture driver for soundcards.<br>Jaroslav Kysela <perex@perex.cz><br/>GPL</perex@perex.cz>                                                                                                    |
| description:<br>author:<br>license:<br>description:                                                                      | Advanced Linux Sound Architecture driver for soundcards.<br>Jaroslav Kysela <perex@perex.cz><br/>GPL<br/>Jack detection support for ALSA</perex@perex.cz>                                                                                                    |
| description:<br>author:<br>license:<br>description:<br>author:                                                           | Advanced Linux Sound Architecture driver for soundcards.<br>Jaroslav Kysela <perex@perex.cz><br/>GPL<br/>Jack detection support for ALSA<br/>Mark Brown <broonie@opensource.wolfsonmicro.com></broonie@opensource.wolfsonmicro.com></perex@perex.cz>                                                                                                    |
| description:<br>author:<br>license:<br>description:<br>author:<br>srcversion:                                            | Advanced Linux Sound Architecture driver for soundcards.<br>Jaroslav Kysela <perex@perex.cz><br/>GPL<br/>Jack detection support for ALSA<br/>Mark Brown <broonie@opensource.wolfsonmicro.com><br/>579A3EE4C49526E4F389EB3</broonie@opensource.wolfsonmicro.com></perex@perex.cz>                                                                                                    |
| description:<br>author:<br>license:<br>description:<br>author:<br>srcversion:<br>depends:                                | Advanced Linux Sound Architecture driver for soundcards.<br>Jaroslav Kysela <perex@perex.cz><br/>GPL<br/>Jack detection support for ALSA<br/>Mark Brown <broonie@opensource.wolfsonmicro.com><br/>579A3EE4C49526E4F389EB3<br/>soundcore</broonie@opensource.wolfsonmicro.com></perex@perex.cz>                                                                                                    |
| description:<br>author:<br>license:<br>description:<br>author:<br>srcversion:<br>depends:<br>vermagic:                   | Advanced Linux Sound Architecture driver for soundcards.<br>Jaroslav Kysela <perex@perex.cz><br/>GPL<br/>Jack detection support for ALSA<br/>Mark Brown <broonie@opensource.wolfsonmicro.com><br/>579A3EE4C49526E4F389EB3<br/>soundcore<br/>2.6.32-24-generic SMP mod_unload modversions 586</broonie@opensource.wolfsonmicro.com></perex@perex.cz>                                                                                                    |
| description:<br>author:<br>license:<br>description:<br>author:<br>srcversion:<br>depends:<br>vermagic:<br>parm:          | Advanced Linux Sound Architecture driver for soundcards.<br>Jaroslav Kysela <perex@perex.cz><br/>GPL<br/>Jack detection support for ALSA<br/>Mark Brown <broonie@opensource.wolfsonmicro.com><br/>579A3EE4C49526E4F389EB3<br/>soundcore<br/>2.6.32-24-generic SMP mod_unload modversions 586<br/>slots:Module names assigned to the slots. (array of charp)</broonie@opensource.wolfsonmicro.com></perex@perex.cz>                                           |
| description:<br>author:<br>license:<br>description:<br>author:<br>srcversion:<br>depends:<br>vermagic:<br>parm:<br>parm: | Advanced Linux Sound Architecture driver for soundcards.<br>Jaroslav Kysela <perex@perex.cz><br/>GPL<br/>Jack detection support for ALSA<br/>Mark Brown <broonie@opensource.wolfsonmicro.com><br/>579A3EE4C49526E4F389EB3<br/>soundcore<br/>2.6.32-24-generic SMP mod_unload modversions 586<br/>slots:Module names assigned to the slots. (array of charp)<br/>major:Major # for sound driver. (int)</broonie@opensource.wolfsonmicro.com></perex@perex.cz> |

#### Koulussa tehneet:

Moduuli-infoa löytyy komennolla lsmod. Joka listaa käynnissä olevat moduulit. Niitälistautuu ihan kiitettävä määrä, joten sieltä vain kaivamaan mieleinen. Tietoja moduuleista saa komennolla modinfo. Esim. näytönohjaimen tietoa saa komennolla modinfo video. Laitetiedostot on joitain erikoistapauksia lukuun ottamatta kansiossa dev/

Ajurit ja moduulinimet: Nimi Ajuri Näytönohjain Videovideo.koÄänikorttidspdsp.koVerkkosovitinLevyohjainraid

d) Selvitetään osaako laitteen CPU säätää kellotaajuuttaan, toimiiko säätäminen oletusasetuksilla, jos ei miten sen saa käyttöön, osaako laitteisto antaa arviota virrankulutuksesta. Kokeillaan koneen suspendointia, sammutusta ja nukuttamista ja mitä tapahtuu, kun kone hibernoidaan.

Käyttämämme laite ei osaa säätää kellotaajuuttaan ja valvonta ei toimi oletusasetuksilla. Sen saa lisättyä klikkaamalla hiiren kakkospainikkeella yläpaneelissa > lisää paneeliin > prosessorin kellotaajuuden ilmaisin >lisää

Lisääminen tuottaa ylläkuvatun herjan ja joudumme asentamaan päätteellä Powertopt ohjelman, jolla voidaan seurata virrankulutusta. Komennolla sudo apt-get install powertop.

Komento sudo powertop -d -t 15 kerää siltä päivältä 15 sekunnin ajalta dataa.

eija@eija-desktop:~\$ sudo powertop -d -t 15 PowerTOP 1.12 (C) 2007, 2008 Intel Corporation

| 😣 Lisää paneeliin |                                                                                        |   |  |  |  |  |
|-------------------|----------------------------------------------------------------------------------------|---|--|--|--|--|
| Valitse           | e paneeliin lisättävä esine:                                                           |   |  |  |  |  |
| á                 | <b>Merkkipaletti</b><br>Lisää merkkejä                                                 |   |  |  |  |  |
|                   | <b>Muistilaput</b><br>Luo, näytä ja hallitse muistilappuja työpöydällä                 |   |  |  |  |  |
| X                 | Näppäimistön esteettömyystila<br>Näyttää näppäimistön esteettömyysominaisuuksien tilan |   |  |  |  |  |
| :                 | <b>Näytä työpöytä</b><br>Piilota kaikki ikkunat ja näytä työpöytä                      |   |  |  |  |  |
| 0                 | Prosessorin kellotaajuuden ilmaisin<br>Tarkkaile prosessorin kellotaajuuden muutoksia  |   |  |  |  |  |
| •                 | <b>Pysenapsautus</b><br>Valitse pysenapsautuksen tyyppi                                | Ξ |  |  |  |  |
|                   | Päävalikko<br>Gnomen päävalikko                                                        |   |  |  |  |  |
| S                 | Roskakori<br>Avaa roskakori                                                            |   |  |  |  |  |
| Ċ                 | Sammuta<br>Sammuta tietokone                                                           | Ļ |  |  |  |  |
| _                 | Constitute below                                                                       | v |  |  |  |  |
| O                 | hje Takaisin Lisää Sulje                                                               |   |  |  |  |  |

8

# Prosessorin kellotaajuuden skaalaus ei ole tuettu

OK

Et voi muuttaa tietokoneesi prosessorin kellotaajuutta. Tietokoneesi voi olla väärin määritelty tai sen laitteisto ei tue CPU:n kellotaajuuden säätöä.

Ker $\sqrt{t}\sqrt{s}\sqrt{n}$  dataa 15 sekunnin ajan

< Yksityiskohtaisia C-tilatietoja ei ole saatavilla. >

P-tilat (taajuudet)

Disk accesses:

Virrans $\sqrt{\sqrt{1}}$  tilasta her $\sqrt{\sqrt{1}}$  sekunnissa: 292,6 tarkasteluv $\sqrt{1}$  til. 15 s ACPI-virrank $\sqrt{1}$  triviota ei ole saatavilla.

Yleisimm $\sqrt{\$t}$  keskeytysten aiheuttajat:

85,9% (250,3) [kernel scheduler] Load balancing tick

- 3,8% (11,1) [ata\_piix] <interrupt>
- 2,7% ( 7,9) [ehci\_hcd:usb1, eth0] <interrupt>
- 2,1% ( 6,1) backend
- 1,1% ( 3,3) compiz
- 0,7% (2,1) gnome-terminal
- 0,5% (1,3) beam
- 0,4% (1,2) Xorg
- 0,4% (1,2) hald-addon-stor
- 0,3% (1,0) cpufreq-applet
- 0,3% (1,0) gvfs-afc-volume
- 0,3% (0,8) [uhci\_hcd:usb2, uhci\_hcd:usb5, i915] <interrupt>
- 0,2% (0,5) update-notifier
- 0,2% (0,5) udisks-daemon
- 0,1% (0,3) clock-applet
- 0,1% (0,3) gnome-panel
- 0,1% (0,3) gnome-settings-
- 0,1% (0,3) polkit-gnome-au
- 0,1% (0,3) nautilus
- 0,1% (0,3) gedit
- 0,1%(0,3) indicator-apple
- 0,1% (0,3) [kernel core] inc\_rt\_group (sched\_rt\_period\_timer)
- 0,1% (0,2) heart
- 0,1% (0,2) rtkit-daemon
- 0,0%(0,1) gnome-power-man
- 0,0% (0,1) avahi-daemon
- 0,0% (0,1) PS/2-hiiri,  $-n\sqrt{pp}\sqrt{simist}\sqrt{\partial}$  tai -kosketusalusta interrupt
- 0,0% (0,1) khungtaskd
- 0,0%(0,1) events/0

0,0% ( 0,1) hald 0,0% ( 0,1) gnome-screensho 0,0% ( 0,1) ssh-agent

USB-laite on aktiivinen 100,0% ajasta: USB-laite: 3-1 : Microsoft 3-Button Mouse with IntelliEye(TM) (Microsoft)

Suggestion: Enable USB autosuspend for non-input devices by pressing the U key

Tuoreet USB-lepotilatilastot Aktiivisen laitteen nimi 100,0% USB-laite: 3-1 : Microsoft 3-Button Mouse with IntelliEye(TM) (Microsoft) 0,0% USB-laite: usb5 : UHCI Host Controller (Linux 2.6.32-24-generic-pae uhci hcd) 0.0% USB-laite: usb4 : UHCI Host Controller (Linux 2.6.32-24-generic-pae uhci hcd) 100.0% USB-laite: usb3 : UHCI Host Controller (Linux 2.6.32-24-generic-pae uhci hcd) 0,0% USB-laite: usb2 : UHCI Host Controller (Linux 2.6.32-24-generic-pae uhci hcd) 0,0% USB-laite: usb1 : EHCI Host Controller (Linux 2.6.32-24-generic-pae ehci hcd)

Recent audio activity statistics Aktiivisen laitteen nimi

Recent SATA AHCI link activity statistics Active Partial Slumber Device name eija@eija-desktop:~\$

Tämän jälkeen kone laitettiin lepotilaan, jolloin se meni nukkumaan, mutta saman tien käynnistyi uudelleen, ilmeisesti jokin laite-ongelma häiritsi lepotilatoimintoa. Seuraavaksi kone laitettiin valmiustilaan, jolloin se meni valmiustilaan ja pysyi siinä, heräsi samaan tilaan missä oli näppäimistöä painettaessa. Sammutettaessa kone kysyi sammutetaanko ja sammui nopeasti vahvistuksen jälkeen.

**Valmiustila** = tila missä kone sammuttaa virran kaikilta muilta laitteilta paitsi RAMmuistilta, minne se kirjoittaa muistiin kaiken mikä oli auki ennen kuin kone laitettiin valmiustilaan. Vie vähän virtaa

**Lepotila** / **hibernate** = tila missä kone katkaisee virran kaikilta laitteilta ja tallentaa RAM-muistissa olleen tiedon kiintolevylle pakattuna, jolloin voidaan jatkaa töitä siitä missä oltiin, kun kone laitettiin lepotilaan. Ei vie virtaa ollenkaan.

e) Näytönohjaimien 3D ominaisuuksien testauksia.

Menimme terminaaliin ja syötimme seuraavat komennot:

- 1. tomi@tomi-desktop:~\$ glxinfo | grep 'direct rendering'
- 2. 'glxinfo' ei ole tällä hetkellä asennettuna. Voit asentaa sen kirjoittamalla
- 3. sudo apt-get install mesa-utils
- 4. tomi@tomi-desktop:~\$ sudo apt-get install mesa-utils
- 5.
- 6.
- 7. tomi@tomi-desktop:~\$ glxinfo | grep 'direct rendering'
- 8. direct rendering: Yes

Eli näytönohjain ajuri osaa 3D kiihdytyksen.

Asensimme "Enemy territory" pelin:

Tällä komennolla latasimme pelin: wget -c ftp://ftp.peliplaneetta.net/pelidemot/3d-raiskinta-toiminta/et-linux-2.60.x86.run

Asensimme pelin komennolla: sudo sh et-linux-2.60.x86.run

Peli pyöri takkuisesti nykyisellä kokoonpanolla.

FPS:n tarkistus:

Terminaalissa komento:

\$ glxgears

Alkaa pyörimään hammasrattaat ja frame arvot ilmestyvät terminaaliin.

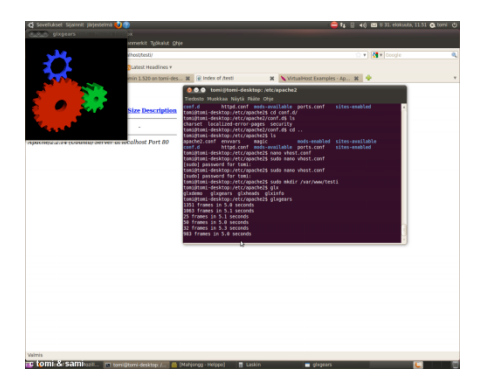

- 1. tomi@tomi-desktop:~\$ glxgears
- 2. 1263 frames in 5.0 seconds
- 3. 1206 frames in 5.0 seconds
- 4. 1317 frames in 5.0 seconds
- 5. 1177 frames in 5.0 seconds
- 6. 395 frames in 5.1 seconds
- 7. 562 frames in 5.0 seconds
- 8. 75 frames in 5.0 seconds
- 9. 75 frames in 5.1 seconds
- 10. 75 frames in 5.0 seconds

### f) Uuden käyttäjän lisääminen

Uuden käyttäjän lisääminen onnistuu seuraavalla tavalla. Valitse järjestelmä > Ylläpito > Käyttäjät ja ryhmät. Sieltä valitse lisää, jolloin pyytää ylläpitäjän salasanan, minkä jälkeen voi lisätä käyttäjän, ensin nimi ja seuraavaksi annetaan salasana

| 🛞 Käyttäjien asetukse | t                                             |                 |
|-----------------------|-----------------------------------------------|-----------------|
| 📄 Eija                | 👩 Vaihda käyttäjän lisäasetuksia              | Vaibda          |
| ija eija              | Lisäasetukset käyttäjälle:                    | vanida          |
| testi testi           | j testi                                       | Vaihda          |
|                       | Yhteystiedot Käyttäjän oikeudet Lisäasetukset | aessa Vaihda    |
|                       | Lisäasetukset                                 |                 |
|                       | Poista tili käytöstä                          |                 |
|                       | Kotihakemisto: /home/testi                    |                 |
|                       | Komentotulkki: /bin/bash 🔻                    |                 |
|                       | Pääryhmä:                                     |                 |
| Lisää                 | Käyttäjätunniste: 1001                        | ä Lisäasetukset |
| Ohje                  |                                               | Sulje           |
|                       | Peru OK                                       |                 |

Lisäasetus kohdassa voit määrittää käyttäjän oikeudet ja kotihakemisto.

# Quota

Quotan käyttöönotto. Mene Sovellukset→apuohjelmat→pääte. Kirjoita komentoriville sudo apt-get install quota

Latasimme webmin ohjelman, PHP ja Apache ohjelmat.

Webminilla otimme quotan käyttöön ja rajasimme käyttäjän "sami" kotihakemiston 1 gigaan. Latasimme 1gb null tiedoston käyttäjän sami lataukset kansioon/homella. 1gb kohdalla lopettaa latauksen ja antaa ilmoituksen levytilan loppumisesta.

Käyttäjän vaihtaminen

Klikkaa näytön oikeasta yläkulmasta "virtanäppäin" kuvaketta ja valitse vaihda käyttäjää. Valitse käyttäjä jolla haluat kirjautua tietokoneelle.